### **Reference Document**

English

http://docs.ceph.com/docs/master/rbd/rbd-mirroring/

or

https://access.redhat.com/documentation/en-us/red\_hat\_ceph\_storage/3/html/block\_device\_guide/bloc k\_device\_mirroring

# Chinese

https://ceph.com/planet/rbd-mirror%E9%85%8D%E7%BD%AE%E6%8C%87%E5%8D%97-%E5%8D%95%E5 %90%91%E5%A4%87%E4%BB%BD/

- I. Mars200 Environment Setup
  - 1. Two mars200 Clusters:
    - local mars200 CEPH cluster (called cluster\_local)
    - remote mars200 CEPH cluster (called cluster\_remote)
  - 2. Two X86 Servers:
    - X86 server running rbd-mirror for cluster\_local (called x86\_local)
    - X86 server running rbd-mirror for cluster\_remote (called x86\_remote)

Note: In two-way replication, each instance of rbd-mirror must be able to connect to the other Ceph cluster simultaneously

- II. Steps
- 1. Use UVS to create two mars200 CEPH clusters, both will use the default cluster name "ceph".
- Edit /etc/ceph/ceph.conf to change cluster rbd\_default\_features setting to 71 (0x47) for default feature "layering, exclusive-lock, journaling". (Otherwise you need manually change the image feature after create the image).

Note:

- a. This only work for manually created images from console, the images created by UVS will still have "layering" feature only. (Need Modify UVS to support these features).
- b. Need to check if work for images created by openstack.
- Procedures:

a. Modify the /etc/ceph/ceph.conf on monitors node of cluster\_local and cluster\_remote, add "rbd\_default\_feature = 71", copy the modified ceph.conf to other monitor nodes for both clusters.

- 3. Install Centos 7.5 and configure rbd-mirror on x86\_local and x86\_remote
- a. Install Centos 7.5
- b. Disable SELinux

edit /etc/sysconfig/selinux , change SELINUX setting to "SELINUX=disabled", and reboot the machine

c. disable firewalld

systemctl stop firewalld systemctl disable firewalld

## d. enable ceph and epel repository

yum -y install epel-release yum-plugin-priorities \
https://download.ceph.com/rpm-jewel/el7/noarch/ceph-release-1-1.el7.noarch.rpm
sed -i -e "s/enabled=1/enabled=1\npriority=1/g" /etc/yum.repos.d/ceph.repo

- e. install rbd-mirror and ceph-common packages
   yum –y install ceph-common rbd-mirror
- f. copy ceph config file and keyring from clusters to x86 machines. on cluster\_local's internal mon node: scp /etc/ceph/ceph.conf x86\_local:/etc/ceph/ceph.conf scp /etc/ceph/ceph.client.admin.keyring x86\_local:/etc/ceph/ceph.client.admin.keyring on cluster\_remote's internal mon node: scp /etc/ceph/ceph.conf x86\_remote:/etc/ceph/ceph.conf scp /etc/ceph/ceph.client.admin.keyring x86\_remote:/etc/ceph/ceph.client.admin.keyring
- g. copy ceph config file and keyring to remote clusters

On x86\_local machine:

#copy to remote

scp /etc/ceph/ceph.conf x86\_remote:/etc/ceph/local.conf

scp /etc/ceph/ceph.client.admin.keyring x86\_ remote:/etc/ceph/local.client.admin.keyring
#local

cp /etc/ceph/ceph.conf /etc/ceph/local.conf

cp /etc/ceph/ceph.client.admin.keyring /etc/ceph/local.client.admin.keyring

On x86\_remote machine:

#copy to local

scp /etc/ceph/ceph.conf x86\_local:/etc/ceph/remote.conf

scp /etc/ceph/ceph.client.admin.keyring x86\_local:/etc/ceph/remote.client.admin.keyring
#local

cp /etc/ceph/ceph.conf /etc/ceph/remote.conf

cp /etc/ceph/ceph.client.admin.keyring /etc/ceph/remote.client.admin.keyring

h. Change File permissions

On x86\_local:

chown ceph:ceph -R /etc/ceph On x86 remote:

chown ceph:ceph -R /etc/ceph

### i. Verify Setting

On x86\_local: ceph --cluster local mon stat ceph --cluster remote mon stat On x86\_remote: ceph --cluster local mon stat ceph --cluster remote mon stat

### j. Add peer pool

Format: "rbd mirror pool peer add <pool-name> <client-name>@<cluster-name" On x86\_local: rbd --cluster local mirror pool peer add pool1 client.admin@remote

rbd --cluster remote mirror pool peer add pool1 client.admin@remote

# Then, Follow reference documents to enable and start the rbd-mirror daemon and check the status. Since we use the admin key, so don't need to create other user keys.

3